# Live Deck 2

User Guide 使用指南 使用指南 ユーザーガイド 사용자 가이드

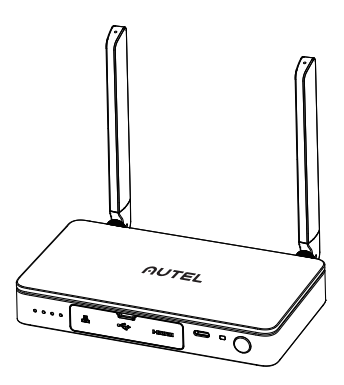

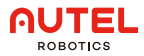

# 1. Disclaimer

By using this Product, you hereby agree to this disclaimer and signify that you have read it fully. Please use the Product in strict accordance with the manual and be sure to pay attention to the Warnings.

AUTEL ROBOTICS CO., LTD. (hereinafter referred to as "AUTEL ROBOTICS") assumes no liability for damage(s) or injuries incurred directly or indirectly from improper use of this Product. Misuse includes, but is not limited to, short-circuiting, overheating, introducing foreign materials into the Product.

# 2. Tutorial Video

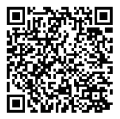

Please scan QR code or open the website link https://www.autelrobotics.com/article/136.html

# 3. Product Information

### 3.1 Introduction

The Live Deck 2 supports a wireless connection with the UAV and a real-time image transmission within 12km under interference-free conditions. The image transmission system and the remote control system work on three frequencies: 2.4GHz/5.8GHz/900MHz\* (adaptive aircraft band), and can display videos/images in real-time through HDMI port or Ethernet port.

\*900MHz is only supported in countries covered by FCC certification.

### 3.2 Component

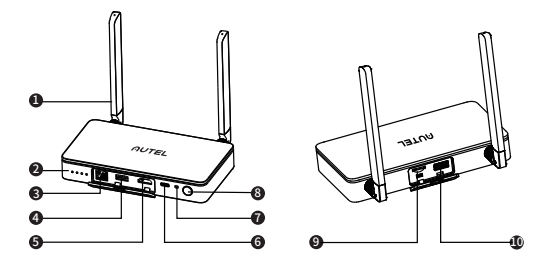

| 1) Antenna                        | Communicate with the aircraft via RF signal.                                                                                                    |
|-----------------------------------|----------------------------------------------------------------------------------------------------|
| ② LED battery<br>level indicators | Battery level indicators. Please refer to 3.3 for more information.                                                                                                  |
| ③ Ethernet port                   | Connects to computer, supports real-time video streaming via RTMP.                                                                                                   |
| ④ USB Type A 1                    | Connects to Type-C port of Autel Smart<br>Controller through USB Type-A 1 port of Live<br>Deck 2 for function settings. Please refer to<br>4.3 for more information. |
| ⑤ HDMI port                       | Connects to a monitor that supports video outputs via HDMI.                                                                                                    |
| ⑥ Type-C port                     | Charging port.                                                                                                    |
| ⑦ Pairing button/<br>indicator    | Use to pair with aircraft.<br>Please refer to 4.2 for more information.                                                                                              |
| <sup>®</sup> Power button         | Press and hold the power button for 2s to turn on/off the Live Deck 2.                                                                                               |
| (9) TF card port                  | Upgrade the Live Deck 2 through TF card.                                                                                                    |
| 🕕 USB Type A 2                    | External interface*<br>*Exact function will update later on official website.                                                                                        |

### 3.3 Battery Level Indicator

| Battery Level Indic | ator    | Current Power level  |
|---------------------|---------|----------------------|
|                     |         | 87.5%~100%           |
|                     | •       | 75%~87.5%            |
|                     |         | 62.5%~75%            |
|                     |         | 50%~62.5%            |
|                     |         | 37.5%~50%            |
|                     |         | 25%~37.5%            |
|                     |         | 12.5%~25%            |
|                     |         | 0%~12.5%             |
|                     |         | 0%                   |
| Solid Green         | Flashir | ng Green 🔳 Light Off |

# 4. Setting Up The Live Deck

#### 4.1 Power On/Off

Power On: When powered off, press and hold the button for 2 seconds to turn on the power.

Power Off: When powered on, press and hold the button for at least 2 seconds to turn off the power.

### 4.2 Connect To Aircraft

1)Power on the aircraft and Live Deck 2.

2)Press the paring button on the aircraft body, and the led lights on the aircraft will flash green quickly.

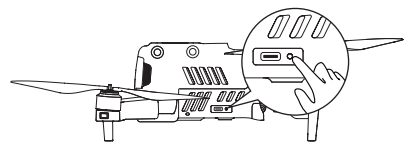

3)Press the paring button of Live Deck 2 and the indicator light will flash green quickly.

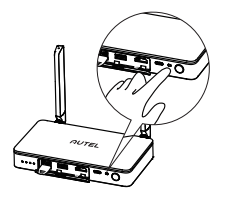

4)Led lights on aircraft will flash slowly if pairing is successful.

### 4.3 Live Deck 2 Setting

Connects to Type-C port of Autel Smart Controller through USB Type-A 1 port of Live Deck 2 for function settings as below.

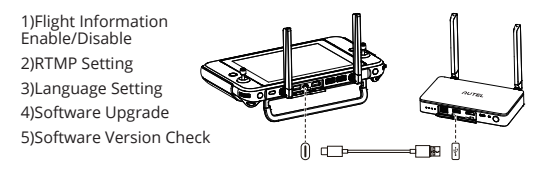

### 4.4 Connect To A Display Device

HDMI and Ethernet port can output display information. Please select one or several ports to connect to your devices accordingly. 1)HDMI: connect the HDMI cable to a monitor that can support HDMI. The video resolution can be up to 1080P.

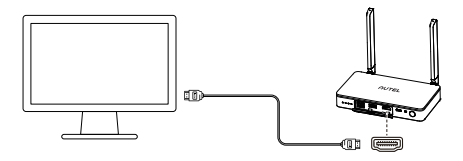

2)Ethernet port: make sure Live Deck 2 is on the same network of as the projecting screen, and connect the Type-C port of Autel Smart Controller through USB Type-A 1 port of Live Deck 2. Set the RTMP address to rtmp protocol format (e.g. rtmp://192.168.10.10/live/live stream) on App of Smart Controller. After completing the settings, enter the address in the software that supports rtmp protocol parsing on projecting devices, such as a laptop to display real-time video.

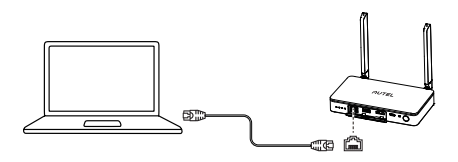

# \land Note

 ${\rm I\!D}$  Live Deck 2 supports HDMI and Ethernet port connections simultaneously.

② If we use the Live Deck 2 while charging, it will stop battery charging because of Over-temperature Protection when machine temperature is higher than 45 °C, and battery charging will continue if machine temperature drop below 40 °C.

# 5. Product Specifications

| Weight (battery included)             | 424.5g (0.94lbs)                                                                                                    |
|---------------------------------------|----------------------------------------------------------------------------------------------------|
| Dimensions                            | 152*111*23.2mm (antennas folded)<br>223.9*152*23.3mm (antennas unfolded)                                                               |
| Ingress Protection                    | IP43                                                                                                    |
| RF Receiver<br>Operating Frequency    | 902~928MHz (FCC);<br>2.4GHz~2.4835GHz;<br>5.725 GHz-5.850GHz (Non-Japan);<br>5.650-5.755GHz (Japan)                                    |
| Transmission Power<br>(EIRP)          | 900MHz: FCC<=33dBm<br>2.4GHz: FCC/NCC<=33dBm;CE/MIC/SR-<br>RC/KC<=20dBm<br>5.8GHz/5.7GHz: FCC/SRRC/NCC<=33dB-<br>m;KC<=20dBm;CE<=14dBm |
| Max Video<br>Transmission<br>Distance | 12km                                                                                                    |
| Max Operating Time                    | 5h                                                                                                    |
| Operating<br>Current/Voltage          | 1.3A/3.85V                                                                                                    |
| Battery Type                          | Li-Po                                                                                                    |
| Battery Capacity                      | 6200mAh                                                                                                    |
| Power Consumption                     | 5W                                                                                                    |
| Operating<br>Temperature              | 14°F~104°F (-10°C~40°C)                                                                                                    |
| Operating Humidity                    | 95%RH                                                                                                    |

| HDMI             | 1080p@60 fps                                                                         |
|------------------|--------------------------------------------------------------------------------------|
| Ethernet         | 100M                                                                                 |
| Supported Models | EVO II Pro V3<br>EVO II Dual 640T V3<br>EVO II RTK Series V3<br>EVO II Enterprise V3 |

### 1. 免责声明

如用户不遵守安全操作说明,深圳市道通智能航空技术股份有限公司 (以下简称"道通智能")对于使用中发生的任何产品损坏或损失(无 论直接还是间接、法律、特殊、事故还是经济损失(包括但不限于利润 损失))概不负责,并且不提供保修服务。

2. 教学视频

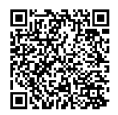

请扫描二维码或访问网址 https://www.autelrobotics.cn/article/129.html

# 3. 产品信息

### 3.1. 简介

Live Deck 2支持与飞行器无线连接,图传距离可达到12公里。图传系统 的工作频段为2.4GHz / 5.8GHz / 900MHz\*(自适应飞行器频段),并可 通过HDMI接口、以太网接口将飞行器所拍摄的画面输出至显示器、移动 设备或电脑。

\* 部分地区不支持 900MHz/5.8 GHz 频段,详情请参考当地法律法规。

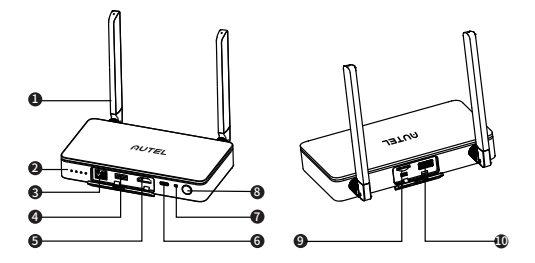

| ① 天线        | 通过射频信号与飞行器进行通信。                                             |
|-------------|-------------------------------------------------------------|
| ② 电量指示灯     | 指示Live Deck 2剩余电量,细节请参考3.3。                                 |
| ③ 以太网端口     | 连接到电脑,通过RTMP输出飞行器图传画面。                                      |
| ④ Type-A接口1 | 通过Type-A接口1连接到智能遥控器的Type-C<br>接口,对Live Deck 2进行设置,细节请参考4.3。 |
| ⑤ HDMI 接口   | 连接到显示器,通过HDMI视频信号源输出<br>飞行器图传画面。                            |
| ⑥ Type-C接口  | 充电接口。                                                       |
| ⑦ 对频按键/指示灯  | 与飞行器对频时使用,细节请参考4.2。                                         |
| ⑧ 电源按键      | 长按电源按键2秒开启/关闭Live Deck 2。                                   |
| ⑨ TF卡接口     | 通过TF卡对产品进行升级。                                               |
| ⑩ Type-A接口2 | 扩展接口*。(*具体功能待官网更新。)                                         |

### 3.3 电量指示灯

| 电量指示灯       | 当前电量       |
|-------------|------------|
|             | 87.5%~100% |
|             | 75%~87.5%  |
|             | 62.5%~75%  |
|             | 50%~62.5%  |
|             | 37.5%~50%  |
|             | 25%~37.5%  |
|             | 12.5%~25%  |
| • • •       | 0%~12.5%   |
|             | 0%         |
| ■ 绿灯常亮 ● 绿灯 | 闪烁         |

# 4. 操作指引

#### 4.1 开启/关闭

开启:关机状态下,长按电源键2秒钟即可开机。

关闭:开机状态下,长按电源键2秒钟即可关机。

### 4.2 对频

1) 开启飞行器和Live Deck 2电源。

2) 短按飞行器机身的对频按键,飞行器指示灯绿色快闪。

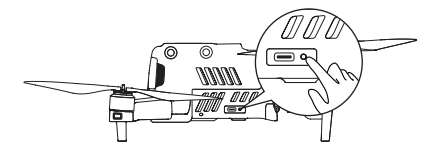

3) 短按Live Deck 2的对频按键,指示灯绿色快闪。

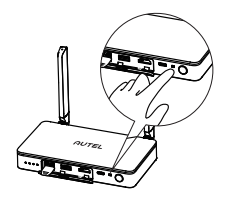

4) 对频成功后,飞行器指示灯变成绿色慢闪。

### 4.3 Live Deck 2 设置

Live Deck 2通过Type-A接口1连接到道通智能遥控器的Type-C接口,进行如下选项配置

- 1) 飞行信息显示
- 2) RTMP设置
- 3) 语言选择
- 4) 软件更新
- 5) 版本查看

#### 4.4 输出图传画面

Live Deck 2支持通过以下两种方式输出图传画面。

1) 使用HDMI接口输出:使用HDMI线连接Live Deck 2和显示器,在显示 器上选择HDMI作为视频信号源,飞行器图传画面即可显示。

Ŵ

ď

]∎ 🕅

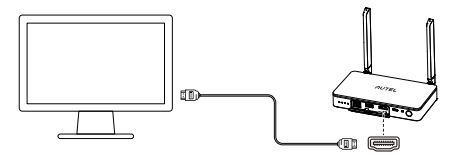

2)使用以太网端口输出:保证Live Deck 2与所需投屏设备的网络互相 连通,使用道通智能遥控器Type-C接口连接到Live Deck 2的Type-A 接口1,然后在道通智能遥控器上的App软件以rtmp协议(如 rtmp://192.168.10.10/live/live stream)的格式设置RTMP推流地址, 设置完成后即可在笔记本电脑等投屏设备上支持rtmp协议解析的软件 输入该地址显示实时视频流。

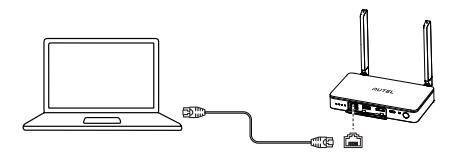

### ⚠ 注意

① Live Deck 2可以支持通过HDMI接口和以太网接口同时输出图传画面。 ② Live Deck 2 在边充电边使用时,可能由于机器温度超过45°C启动过温 保护,此时Live Deck 2内部电池不再接受继续充电,待电池温度自动降 低到40°C以内后会恢复正常充电。

# 5. 技术规格

| 重量(含电池)        | 424.5g (0.94lbs)                   |
|----------------|------------------------------------|
| R4             | 152x111x23.2mm(天线折叠)               |
|                | 223.9x152x23.3mm(大线展升)             |
| 防护等级           | IP43                               |
|                | 902至928 MHz (FCC);                 |
| 工作标志           | 2.4GHz 至 2.4835GHz;                |
| 工TF9则举         | 5.725 GHz 至 5.850 GHz (非日本地区);     |
|                | 5.650 至 5.755GHz(日本)               |
| 等效全向辐射功率(EIRP) | 900MHz:FCC<=33dBm                  |
|                | 2.4GHz:FCC/NCC<=33dBm;             |
|                | CE/MIC/SRRC/KC<=20dBm              |
|                | 5.8GHz/5.7GHz:FCC/SRRC/NCC<=33dBm; |
|                | KC<=20dBm; CE<=14dBm               |
| 最大控制及图传距离      | 12km                               |

| 续航时间    | 5h                                                                                   |
|---------|--------------------------------------------------------------------------------------|
| 工作电流/电压 | 1.3A / 3.85V                                                                         |
| 电池类型    | 锂聚合物电池                                                                               |
| 电池容量    | 6200mAh                                                                              |
| 功耗      | 5W                                                                                   |
| 工作环境温度  | -10°C至40°C                                                                           |
| 湿度范围    | 95%RH                                                                                |
| HDMI    | 1080p@60 fps                                                                         |
| 以太网     | 100M                                                                                 |
| 支持机型    | EVO II Pro V3<br>EVO II Dual 640T V3<br>EVO II RTK Series V3<br>EVO II Enterprise V3 |

# 1.免責聲明

使用本產品,即特此表示您同意並已完整閱讀本免責聲明。請嚴格按照 手冊使用本產品,並務必注意警告。

AUTEL ROBOTICS CO., LTD.(以下簡稱「AUTEL ROBOTICS」)對於 因不當使用本產品而直接或間接造成的損害或傷害概不負責。誤用包 括、但不限於短路、過熱、將異物引入本產品。

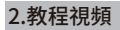

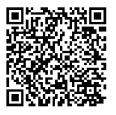

請掃描二維碼或打開網站鏈接 https://www.autelrobotics.com/article/136.html

# 3.產品資訊

#### 3.1簡介

Live Deck 2 支援與無人機 (UAV) 無線連接,在無干擾的條件下支援 12 km內即時影像傳輸。影像傳輸系統和遙控系統運作於三個頻率: 2.4GHz/5.8GHz/900MHz\*(適應性飛行器頻段),可透過 HDMI 連接埠 或乙太網路連接埠即時顯示視訊/影像。

\*900 MHz 僅在 FCC 認證涵蓋的國家中受支援

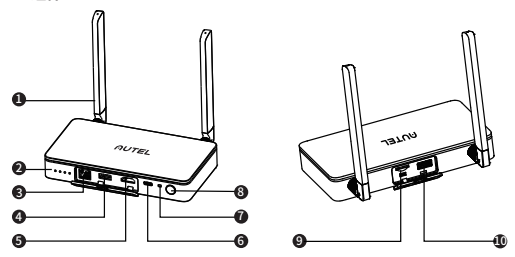

#### 3.2組件

| ① 天線                                 | 透過 RF 訊號與飛行器通訊。                                                                                      |
|--------------------------------------|----------------------------------------------------------------------------------------------------|
| <ol> <li>LED 電池電量<br/>指示燈</li> </ol> | 電池電量指示燈。如需更多資訊,請參閱 3.3。                                                                              |
| ③乙太網路連接埠                             | 連接到電腦,支援 RTMP 即時視訊串流傳輸。                                                                              |
| ④ USB Type A 1                       | 透過 Live Deck 2 的 USB Type-A 1 連接埠連接<br>Autel Smart Controller 的 Type-C 連接埠進行<br>功能設定。如需更多資訊,請參閱 4.3。 |
| ⑤ HDMI 連接埠                           | 透過 HDMI 連接到支援視訊輸出的監視器。                                                                               |
| ⑥ Type-C 連接埠                         | 充電埠。                                                                                                 |

| ⑦ 配對按鈕/指示燈      | 用於與飛行器配對。如需更多資訊,請參閱 4.2。      |  |
|-----------------|-------------------------------|--|
| ⑧ 電源按鈕          | 按住電源按鈕 2 秒可開啟/關閉 Live Deck 2。 |  |
| ⑨ TF 卡連接埠       | 透過 TF 卡升級 Live Deck 2。        |  |
| 10 USB Type A 2 | 外部接口*(*具體功能稍後在官網更新。)          |  |

#### 3.3電池電量指示燈

| 電池電量指示燈      | 目前電量       |
|--------------|------------|
|              | 87.5%~100% |
|              | 75%~87.5%  |
|              | 62.5%~75%  |
|              | 50%~62.5%  |
|              | 37.5%~50%  |
|              | 25%~37.5%  |
|              | 12.5%~25%  |
| • • •        | 0%~12.5%   |
|              | 0%         |
| ■ 恆亮綠色 ● 閃爍約 | 像色         |

# 4. 設定 Live Deck

#### 4.1 開啟/關閉電源

開啟電源:關閉電源後,按住2秒即可開啟電源。 關閉電源:開啟電源後,按住按鈕至少2秒即可關閉電源。

#### 4.2 連線至飛行器

1)將飛行器和 Live Deck 2 開啟電源。

2)按下發行器機身的配對按鈕,發行器上的 LED 燈隨即快速閃爍綠色。

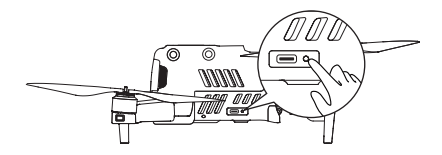

3)按下 Live Deck 2 的配對按鈕,指示燈隨即快速閃爍綠色。

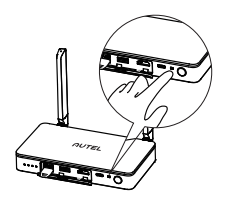

4) 配對成功後,飛行器上的 LED 燈會緩慢閃爍。

### 4.3Live Deck 2 設定

透過 Live Deck 2 的 USB Type-A 1 連接埠連接 Autel Smart Controller 的 Type-C 連接埠進行功能設定,如下。

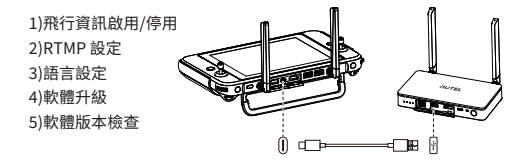

#### 4.4連接到顯示裝置

HDMI和乙太網路連線埠可以輸出顯示資訊。請選取一個或數個連接埠以 從而連接到您的裝置。

1)HDMI:將 HDMI 纜線連接到可以支援 HDMI 的監視器。視訊解析度可 高達 1080P。

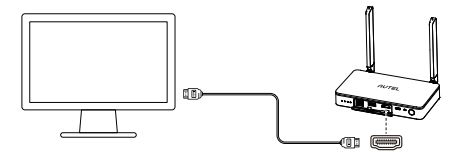

2)乙太網路連接埠:確保 Live Deck 2 與投影布幕處於同一個網路,並透 過 Live Deck 2 的 USB Type-A 1 連接埠連接 Autel Smart Controller 的 Type-C 連接埠。在智慧控制器的應用程式上將 RTMP 位址設定為 rtmp 協定格式(例如 rtmp://192.168.10.10/live/live stream)。完成設定 後,在諸如筆記型電腦等投影裝置上支援 rtmp 協定解析的軟體中輸入 位址,即可顯示即時視訊。

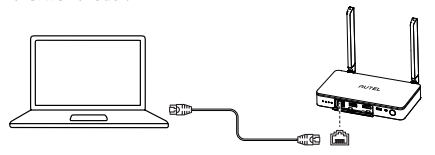

### ▲ 注意事項

① Live Deck 2 同時支援 HDMI和乙太網路連接埠。

② Live Deck 2 在邊充電邊使用時,可能由於機器溫度超過45°C啟動過 溫保護,此時Live Deck 2內部電池不再接受繼續充電,待電池溫度自 動降低到40°C以內後會恢復正常充電。

# 5.產品規格

| 重量(含電池)        | 424.5g (0.94lbs)                    |
|----------------|-------------------------------------|
| 尺寸             | 52*111*23.2mm(天線折疊)                 |
| 卑物防護           | 223.9 132 23.311111 (入标版用)<br>IP43  |
| 26 (0) (0) (0) | 902~928MHz (FCC):                   |
|                | 2 4GHz~2 4835GHz:                   |
| RF 接收器操作頻率     | 5.725 GHz~5.850GHz(非日本):            |
|                | 5.650-5.755GHz(日本)                  |
|                | 900MHz: FCC<=33dBm                  |
|                | 2.4GHz: FCC/NCC<=33dBm;             |
| 傳輸功率 (EIRP)    | CE/MIC/SRRC/KC<=20dBm               |
|                | 5.8GHz/5.7GHz: FCC/SRRC/NCC<=33dBm; |
|                | KC<=20dBm; CE<=14dBm                |
| 最大視訊傳輸距離       | 12km                                |
| 最長操作時間         | 5h                                  |
| 操作電流/電壓        | 1.3A / 3.85V                        |
| 電池類型           | 鋰離子聚合物                              |
| 電池容量           | 6200mAh                             |
| 功率消耗           | 5W                                  |
| 操作溫度           | 14°F~104°F (-10°C~40°C)             |
| 操作濕度           | 95%RH                               |
| HDMI           | 1080p@60 fps                        |
| 乙太網路           | 100M                                |
|                | EVO II Pro V3                       |
| 支援的型號          | EVO II Dual 640T V3                 |
|                | EVO II RTK Series V3                |
|                | EVO II Enterprise V3                |

# 1.免責事項

本製品を使用することにより、お客様は本免責事項に同意し、本免責 事項をすべて読まれたものと見なさせていただきます。製品使用の際 は取扱説明書の記載をよく守り、必ず注意事項をご確認ください。 AUTEL ROBOTICS CO., LTD.(以下「AUTEL ROBOTICS」)は、本製 品の不適切な使用により直接的または間接的に発生した損害や傷害に ついて、一切の責任を負いません。誤使用とは、製品のショート、過 熱、異物混入などを含みますが、これらに限定されません。

# 2.説明ビデオ

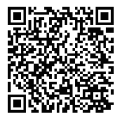

QRコードをスキャンするか、ウェブサイトのリンクを開く https://www.autelrobotics.com/article/136.html

### 3.製品情報

#### 3.1序文

Live Deck 2 は UAV とのワイヤレス接続に対応し、干渉のない条件にお いて最大 12km のリアルタイム画像伝送を可能とします。画像伝送シ ステムとリモートコントロールシステムは 3 つの周波数で動作しま す。2.4GHz/5.8GHz/900MHz\*(適応航空機帯)、およびは HDMI ポー ト またはイーサネットポートを介してリアルタイムにビデオ/画像を 表示することができます。

\*900MHz は、FCC 認証の対象国でのみ対応しています。

#### 3.2構成部品

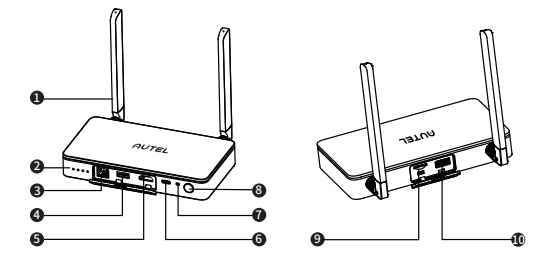

| ① アンテナ                   | RF 信号で航空機と通信します。                                                                                         |
|--------------------------|----------------------------------------------------------------------------------------------------|
| ② LEDバッテリーレ<br>ベルインジケーター | バッテリーレベルインジケーター。<br>詳しくは 3.3 項をご参照ください。                                                                  |
| ③ Ethernet ポート           | コンピュータと接続し、RTMP によるリアル<br>タイムビデオストリーミングに対応します。                                                           |
| ④ USB Type A 1           | Live Deck 2 の USB Type-A 1 ポートを介して、<br>Autel Smart Controller の Type-C ポートに<br>接続します。詳しくは 4.3 項をご参照ください。 |
| ⑤ HDMI ポート               | HDMI によるビデオ出力対応のモニターに接続<br>します。                                                                          |
| ⑥ Type-Cポート              | 充電用ポート。                                                                                                  |
| ⑦ペアリングボタン/<br>インジケーター    | 航空機とのペアリング時に使用します。<br>詳しくは、4.2 項をご参照ください。                                                                |
| ⑧ 電源ボタン                  | 電源ボタンを2秒長押しすることで、Live Deck 2<br>の電源のオン/オフを切り替えられます。                                                      |
| ⑨ TF カードポート              | TF カードにより Live Deck 2 をアップグレード<br>します。                                                                   |
| 10 USB Type A 2          | 外部インターフェース*<br>*正確な機能は公式ウェブサイトで後で更新<br>されます。                                                             |

3.3バッテリー残量表示

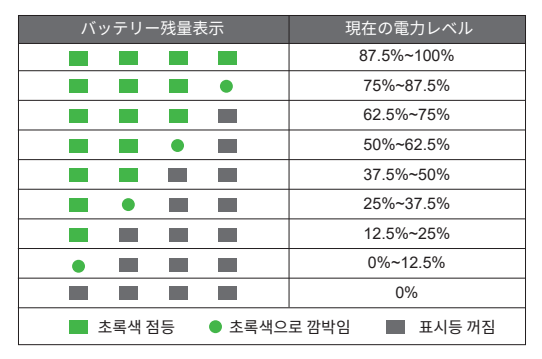

### 4.Live Deckのセットアップ

#### 4.1電源オン/オフ

電源オン:電源がオフのとき、電源ボタンを2秒間長押しして電源 をオンにします。

電源オフ:電源がオンのとき、電源ボタンを2秒以上長押しして電 源をオフにします。

#### 4.2航空機に接続します

1) 航空機および Live Deck 2 の電源を入れます。

2)航空機本体のパーリングボタンを押すと、機体の LED ランプが緑 色に素早く点滅します。

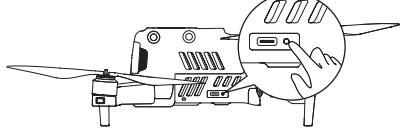

 Live Deck 2のパーリングボタンを押すと、インジケーターラン プが緑色に素早く点滅します。

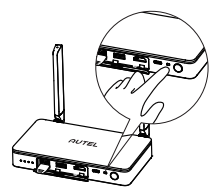

4)ペアリングに成功すると、航空機のLEDランプがゆっくり点滅します。

#### 4.3Live Deck 2 設定

以下の機能の設定のため、Live Deck 2 の USB Type-A 1 ポートを介し て、Autel Smart Controller の Type-C ポートに接続します。

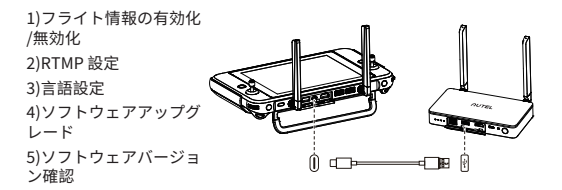

#### 4.4ディスプレイデバイスとの接続

HDMI、イーサネットポート、および Wi-Fi は表示情報を出力すること ができます。必要に応じて、デバイスに接続するポートを1つ、または 複数選択してください。

1)HDMI: HDMI に対応したモニターに HDMI ケーブルを接続します。ビ デオ解像度は最大 1080P まで対応します。

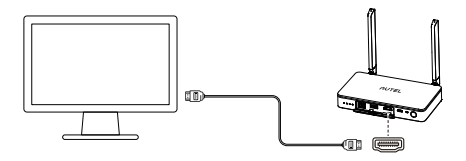

2)イーサネットポート: Live Deck 2 が投影画面と同じネットワーク上 にあることを確認し、Live Deck 2 の USB Type-A1 ポートを介して、 Autel Smart Controller の Type-C ポートに接続します。Smart Controller のアプリで、RTMP アドレスを rtmp プロトコル形式 (例: rtmp://192.168.10.10/live/live stream) に設定します。設定完了後、 ノートパソコンなどの投影デバイスで rtmp プロトコル解析に対応し たソフトウェアにアドレスを入力して、リアルタイムビデオを表示さ せます。

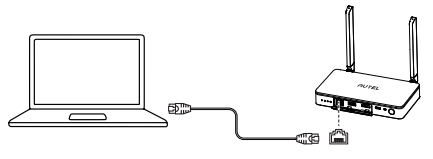

### ⚠ 注意

 Live Deck 2 は HDMI、イーサネットポートおよびの同時接続に対応 しています。

② 充電しながら Live Deck 2 を使用すると、本体の温度が45℃を超えると過熱保護が作動し、Live Deck 2 の内蔵バッテリーが充電できなくなります。自動的に40℃を下回ると、通常の充電が再開されます。

# 5.製品仕様

| 重量 (バッテリー含む) | 424.5g(0.94ポンド)                     |
|--------------|-------------------------------------|
| サイズ          | 152*111*23.2mm(アンテナ折りたたみ時)          |
|              | 223.9*152*23.3mm(アンテナ展開時)           |
| 保護等級         | IP43                                |
| RFレシーバー動作周波数 | 902-928MHz(FCC);                    |
|              | 2.4GHz~2.4835GHz;                   |
|              | 5.725GHz~5.850GHz(日本以外);            |
|              | 5.650~5.755GHz(日本)                  |
|              | 900MHz: FCC<=33dBm                  |
|              | 2.4GHz: FCC/NCC<=33dBm;             |
| 送信出力 (EIRP)  | CE/MIC/SRRC/KC<=20dBm               |
|              | 5.8GHz/5.7GHz: FCC/SRRC/NCC<=33dBm; |
|              | KC<=20dBm; CE<=14dBm                |
| 映像伝送の最大距離    | 12km                                |
| 映像伝送の最大距離    | 5時間                                 |
| 動作電流/電圧      | 1.3A/3.85V                          |
| バッテリー種別      | Li-Po                               |
| バッテリー容量      | 6200mAh                             |
| 消費電力         | 5W                                  |
| 動作温度         | 14°F ~ 104°F (-10°C ~ 40°C)         |
| 動作湿度         | 95%RH                               |
| HDMI         | 1080p@60 fps                        |
| Ethernet     | 100M                                |
| 対応機種         | EVO II Pro V3                       |
|              | EVO II Dual 640T V3                 |
|              | EVO II RTK Series V3                |
|              | EVO II Enterprise V3                |

# 1.면책 사항

본 제품을 사용하시면 귀하는 이 면책 사항에 동의하고 이를 완전히 읽었다는 것을 의미하는 것입니다. 이 설명서를 엄격히 따라 본 제품을 사용하시고 경고 사항에 주의를 기울여 주십시오.

AUTEL ROBOTICS CO., LTD. (이하 "AUTEL ROBOTICS" 라고 칭함) 본 제품을 부적절하게 사용하여 직접 또는 간접적으로 발생한 피해 또는 부상에 대해서는 어떠한 책임도 지지 않습니다. 잘못된 사용에는 단락, 과열, 본 제품에 이물질이 들어가는 것이 포함되지만 이에 국한되는 것은 아닙니다.

# 2.튜토리얼 비디오

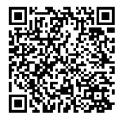

### QR 코드를 스캔하거나 웹 사이트 링크를여십시오 https://www.autelrobotics.com/article/136.html

### 3.제품 정보

#### 3.1소개

Live Deck 2는 UAV와의 무선 연결 및 전파 방해 등 간섭 없는 조건에서 12km 이내의 실시간 이미지 전송을 지원합니다. 이미지 전송 시스템과 원격 제어 시스템은 세 가지 주파수에서 작동합니다. 2.4GHz/5.8GHz/900MHz(적응형 항공기 대역)이고, HDMI 포트 또는 이더넷 포트를 통해 비디오/이미지를 실시간으로 표시할 수 있습니다.

\*900MHz는 FCC 인증 해당 국가에서만 지원됩니다.

3.2부품

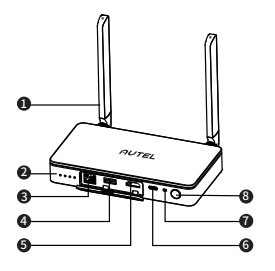

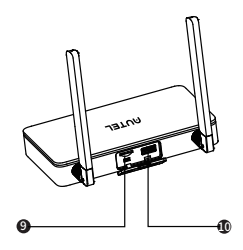

| ① 안테나               | RF 신호를 통해 항공기와 통신.                                                                                              |
|---------------------|----------------------------------------------------------------------------------------------------|
| ② LED 배터리 잔량<br>표시등 | 배터리 잔량을 표시합니다.<br>상세 내용은 3.3을 참조하십시오.                                                                           |
| ③ 이더넷 포트            | 컴퓨터에 연결하고 RTMP를 통한 실시간 비디오<br>스트리밍 지원.                                                                          |
| ④ USB Type-A 1      | 기능 설정을 위해 Live Deck 2의 USB Type-A 1<br>포트를 통해 Autel Smart Controller의 Type-C<br>포트에 연결합니다. 상세 내용은 4.3 을 참조하십시오. |
| ⑤ HDMI 포트           | HDMI를 통해 비디오 출력을 지원하는 모니터에<br>연결.                                                                               |
| ⑥ 타입-C 포트           | 충전 포트.                                                                                                    |
| ⑦페어링버튼/표시등          | 항공기와 페어링하는 데 사용합니다. 상세<br>내용은 4.2를 참조하십시오.                                                                      |
| ⑧ 전원 버튼             | Live Deck 2을 켜거나 끄려면 전원 버튼을 2초<br>동안 길게 누릅니다.                                                                   |
| ⑨ TF 카드 포트          | TF 카드를 통해 Live Deck 2 업그레이드.                                                                                    |
| ⑩ USB Type-A 2      | 외부 인터페이스*<br>*정확한 기능은 추후 공식 홈페이지에 업데이트<br>예정입니다.                                                                |

3.3배터리 잔량 표시기

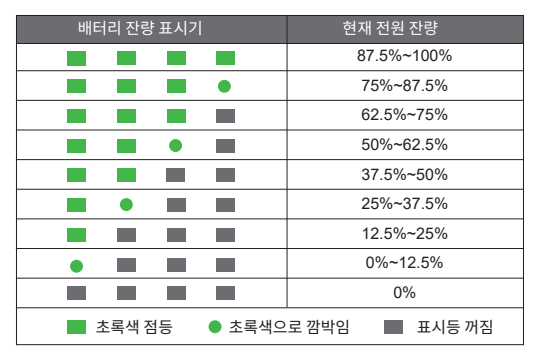

# 4.Live Deck 설정하기

4.1 전원 켜기/끄기

전원 켜기: 전원이 꺼진 상태에서 버튼을 2초 이상 길게 누르면 전원이 켜집니다.

전원 끄기: 전원이 켜진 상태에서 버튼을 2초 이상 길게 누르면 전원이 꺼집니다.

4.2 항공기에 연결

1)항공기와 Live Deck 2의 전원을 켭니다.

2)항공기 본체의 페어링 버튼을 누르면 항공기의 LED 표시등이 녹색으로 빠르게 깜박입니다.

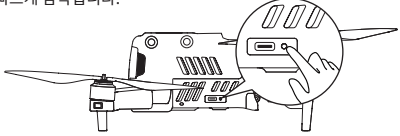

3)Live Deck 2의 페어링 버튼을 누르면 표시등이 녹색으로 빠르게 깜박입니다.

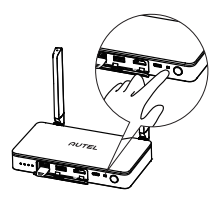

4)페어링에 성공하면 항공기의 LED 표시등이 천천히 깜박입니다.

#### 4.3 Live Deck 2 설정

기능 설정을 위해 Live Deck 2의 USB Type-A 1 포트를 통해 아래와 같이 Autel Smart Controller의 Type-C 포트에 연결합니다.

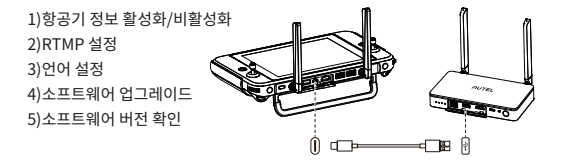

#### 4.4디스플레이 장치에 연결

HDMI, 이더넷 포트 및 Wi-Fi는 디스플레이 정보를 출력할 수 있습니다. 장치에 맞게 연결할 포트를 하나 이상 선택하십시오.

1)HDMI: HDMI를 지원하는 모니터에 HDMI 케이블을 연결합니다. 비디오 해상도는 최대 1080P입니다.

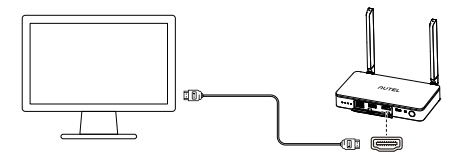

2)이더넷 포트: Live Deck 2가 영사 화면과 동일 네트워크에 있는지 확인하고 Autel Smart Controller의 Type-C 포트를 Live Deck 2의 USB Type-A 1 포트를 통해 연결합니다. 스마트 컨트롤러의 앱에서 RTMP 주소를 rtmp 프로토콜 형식(예: rtmp://192.168.10.10/live/live 스트림)으로 설정합니다. 설정을 완료한 후 실시간 비디오를 표시하기 위해 노트북 등 영사 장치에서 rtmp 프로토콜 구문 분석을 지원하는 소프트웨어에 주소를 입력합니다.

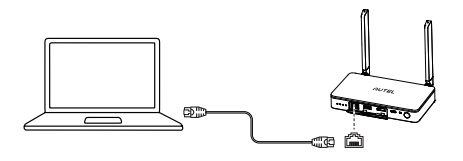

### \land 참고

① Live Deck 2는 HDMI, 이더넷 포트 및 연결을 동시 지원합니다. ② 충전 중에 Live Deck 2를 사용하면 기기 온도가 45℃ 이상일 때 과열 보호 기능으로 인해 배터리 충전이 중지되고 기기 온도가 40℃ 이하로 떨어지면 배터리 충전이 계속됩니다.

# 5.제품 사양

| 무게(배터리 포함)    | 424.5g(0.94lbs)                            |
|---------------|--------------------------------------------|
| 치수            | 152*111*23.2mm(안테나를 접었을 때)                 |
| 바지바스 드그       | 223.9 152 23.3mm(안테냐들 필셨들 때)               |
| 3237 58       | 1F43<br>002.020MU=/FCC):                   |
|               | 902~928MHZ(FCC);                           |
| RF 수신기 작동 주파수 |                                            |
|               | 5 650 5 7556님카(인보)                         |
|               | 0.000 (1.155 (1.12) (2.2)                  |
|               | 900MHZ; FCC<=330BH                         |
| 지수 지러(다이)     | 2.4GHZ: FCC/NCC<=330Bm;                    |
| 전용 전덕(EIRP)   | E OCHA/E TCHA: ECC/SPDC/NCC-22dPm;         |
|               | 5.00  Hz/5.10  Hz. FCC/SRRC/NCC~=350 Bill, |
| 취리 여니 지수 키기   | NC200BIII,CE140BIII                        |
| 최대 영상 선송 거리   | 12km                                       |
| 최대 작동 시간      | 5시간                                        |
| 작동 전류/전압      | 1.3A/3.85V                                 |
| 배터리 유형        | Li-Po                                      |
| 배터리 용량        | 6200mAh                                    |
| 전력 소비         | 5W                                         |
| 작동 온도         | 14°F~104°F (-10°C~40°C)                    |
| 작동 습도         | 95% RH                                     |
| HDMI          | 1080p@60 fps                               |
| 이더넷           | 100M                                       |
|               | EVO II Pro V3                              |
|               | EVO II Dual 640T V3                        |
| 시원되는 모델       | EVO II RTK Series V3                       |
|               | EVO II Enterprise V3                       |

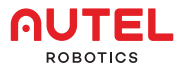

www.autelrobotics.com | www.autelrobotics.cn © 2022-2023 Autel Robotics Co., Ltd. All Rights Reserved.